## 学生登录平台操作流程

- 1. 浏览器: Google 浏览器
- 2. 登录网址: <u>http://60.18.250.146:9975/main.html</u>

| • XEESLIVEVANNI'ENTYS |                                                |
|-----------------------|------------------------------------------------|
|                       | 辽宁职业学院高职扩招管理平台                                 |
|                       | 田戸登录 UserLogin<br>血<br>の<br>お2559 <sup>2</sup> |
|                       |                                                |
|                       |                                                |

(图1)

3. 登录账号: 学号

登录密码: 123456

4. 登录之后界面显示如下图:

| 🛞 高职扩招管理平台                                           | ▲ 2000 ↓ ↓ ↓ ↓ ↓ ↓ ↓ ↓ ↓ ↓ ↓ ↓ ↓ ↓ ↓ ↓ ↓                                                                                                    |                    | C) 学生-切換 ()             |
|------------------------------------------------------|----------------------------------------------------------------------------------------------------|--------------------|-------------------------|
| 功能导航 位置: 業页                                          |                                                                                                    |                    |                         |
| ₱主當理 ● 級好, 秋道使用 辽宁职业学院高职扩招管                          | 算平台 秋号设置                                                                                                    |                    |                         |
| ₹土泉水重用<br>子土泉水重用<br>子土泉水重用                           | 21-F0/21 71-2021 22                                                                                                    | 發發值                | t.                      |
| ◎ 派加軍用会議功報 ② 派加軍用会議功報 ◎ 小加軍用会議功報 700                 |                                                                                                    |                    |                         |
| 600<br>500<br>400<br>900<br>100<br>100<br>100<br>100 | 1 7 10 <u>15</u> 0 5                                                                                                    | 加强进<br>139<br>0    | <b>2</b><br>若未发布任何重要通知。 |
| <b>第</b> 初<br>酒助分布                                   | 15 94+ 8,45554 8074                                                                                                    | (初近の)中世语<br>(現成1年) | Q 全新編集                  |
| 16,000                                               | 1000 - 1000 - 10000 - 10000 - 1000 - 1000 - 1000 - 1000 - 1000 - 1000 - 1000 - | 78.93              | 若无未让他的道理事项              |
| 2000 I                                               | (图 2)                                                                                                    |                    |                         |

## 5. 学生管理

包含:学生课表查询、学生成绩查询、学生评价查询、学生违纪

查询、调查问卷五个部分

4.1 学生课表查询

点击【学生课表查询】可以查询【学年课表】和【周课表】。

在【学年课表】中,选择学年后,展示当前学年的全部课表,可 在此基础上选择【授课类型】:集中授课、分散授课,进行分类授课 课表查询,如图3、图4:

|                                            | 职扩招管                 | 管理平台                     | <ul> <li>         前页 发布通知         </li> </ul> | <mark>∦</mark> ∀<br>≋siga | 1    |     |     |                                                                                                    | O, \$4≇-1098, () 288<br>▲ FID                                                                                                    |
|--------------------------------------------|----------------------|--------------------------|-----------------------------------------------|---------------------------|------|-----|-----|----------------------------------------------------------------------------------------------------|----------------------------------------------------------------------------------------------------|
| DIBESTAL                                   | 位置: 首页 > 学会          | E管理 > 学干课表               |                                               |                           |      |     |     |                                                                                                    | í                                                                                                    |
| 🗑 学生管理                                     | 学年课表                 | 周课表                      |                                               |                           |      |     |     |                                                                                                    |                                                                                                    |
|                                            | 握示: 1.蓝色代表<br>2.点击可查 | 专业必修课,绿色代表公共必修课<br>看课程详情 | 黄色代表公共选修课,紫色作                                 | 【表专业法修课                   |      |     |     |                                                                                                    |                                                                                                    |
| <ul> <li>学生评价查询</li> <li>学生违纪查询</li> </ul> | 学年*                  | 2019学年                   | •                                             | 授课类型                      | 集中接集 | •   |     |                                                                                                    | 搜索                                                                                                    |
| <ul> <li>調查问卷</li> </ul>                   | 23                   | 清法择<br>2019学年            |                                               |                           | 星期三  | 星期四 | 星期五 | 星期六                                                                                                    | 星明日                                                                                                    |
|                                            | अ<br><br>च           | 2019年<br>2020年           |                                               |                           |      |     |     | ۸/۲         ۸/۲         8           88         87         8         8         8         8         8         8         8         8         8         8         8         8         8         8         8         8         8         8         8         8         8         8         8         8         8         8         8         8         8         8         8         8         8         8         8         8         8         8         8         8         8         8         8         8         8         8         8         8         8         8         8         8         8         8         8         8         8         8         8         8         8         8         8         8         8         8         8         8         8         8         8         8         8         8         8         8         8         8         8         8         8         8         8         8         8         8         8         8         8         8         8         8         8         8         8         8         8         8         8         8         8< | B**A         BALARTSEP           BALARTSEP         BALARTSEP           BALARTSEP         BALARTSEP           BALARTSEP         BALARTSEP           BALARTSE         BALARTSEP           BALARTSEP         BALARTSEP           BALARTSEP         BALARTSEP           BALARTSEP         BALARTSEP           BALARTSEP         BALARTSEP           BALARTSEP         BALARTSEP           BALARTSEP         BALARTSEP           BALARTSEP         BALARTSEP           BALARTSEP         BALARTSEP           BALARTSEP         BALARTSEP           BALARTSEP         BALARTSEP           BALARTSEP         BALARTSEP |
|                                            | =                    |                          |                                               |                           |      |     |     | 43~1.1活制用<br>第35-41周<br>任课教师:李宏<br>助教: 初无助教<br>虚拟教学点 - 虚拟政策                                                                                                    | 此税政学点・金利政室     昭气ム     可定政政     第16-15間                                                                                                    |

(图3)

| <b>~</b> @ =                                   |                                              | Y 🥯 👔             |            |                                        |      | 🔿 学生-切換 👋 退出    |
|------------------------------------------------|----------------------------------------------|-------------------|------------|----------------------------------------|------|-----------------|
| And A                                          | 职们招官理平口 🖷                                    | 页 发布通知 账号设置       |            |                                        |      |                 |
| Datesar                                        | 位置: 首页 > 学生管理 > 学干课表                         |                   |            |                                        |      | í               |
| ☺ 学生管理                                         | 学年课表 周课表                                     |                   |            |                                        |      |                 |
| <ul> <li>· 学生课表查询</li> <li>· 学生成绩查询</li> </ul> | 提示: 1.蓝色代表专业必修课,绿色代表公共必修课,黄色(<br>2.点击可查看课程详错 | 代表公共造修课,就色代表专业造修课 |            |                                        |      |                 |
| <ul> <li>学生评价查询</li> <li>学生违论查询</li> </ul>     | <b>字年*</b> 2019学年                            | ▼ 按课类型            | 分散接误       | *                                      | 現業   |                 |
| • 调亚印幣                                         | (1922)C                                      | <b>III.10</b>     | 清选择        | 標業内定                                   | 按理平台 | 10代             |
|                                                |                                              |                   | 果中投读       |                                        |      |                 |
|                                                | 金融风险管理实务                                     | 20                | 25 TREASER | 11111111111111111111111111111111111111 | 智无   | 🔜 分散援禁備         |
|                                                | 金融风险管理实务                                     | 21                | 10         | <b>留</b> 无                             | 留无   | 1 分散延展洋情        |
|                                                | 企业会计算务                                       | 24                | 48         | 智元                                     | 智无   | <b>二</b> 分散援票洋橋 |
|                                                | 金融管理实务                                       | 16                | 34         | 智无                                     | 智无   | 1 分散延星洋街        |
|                                                | 金融市场理论与实务                                    | 25                | 26         | 智无                                     | 智无   | <b>二</b> 分散波源洋橋 |
|                                                | 体育                                           | 26                | 16         | 111元                                   | 11元  | 1 分散运送洋情        |
|                                                | 思想道得修养与法律基础                                  | 30                | 32         | 智无                                     | 智无   | 1 分散玻璃洋橋        |
|                                                | 金融岗位基本技能                                     | 17                | 34         | 111元                                   | 留无   | 1 分散速速洋情        |
|                                                | 安全較買                                         | 37                | 8          | 智无                                     | 智无   | 1 分散玻璃洋情        |
|                                                | 草華運心                                         | 42                | 28         | 智无                                     | 留无   | 1 分散演集半續        |

(图4)

在【周课表】中,选择【学年】、【周数】、【授课类型】,即可查询具体周课表信息,如图 5:

| 学生管理                                 | 学年课表 周课表                           |                       |                               |                   |      |                                                                                                    |                                                                                                    |
|--------------------------------------|------------------------------------|-----------------------|-------------------------------|-------------------|------|----------------------------------------------------------------------------------------------------|----------------------------------------------------------------------------------------------------|
| 学生课友查询<br>学生成绩查询<br>学生评价查询<br>学生评价查询 | 握示: 蓝色代表专业必修课,绿色代表公<br>学年 * 2019学年 | 共必修課、教會代表公共选修課、新色代表专生 | 建造標課<br>開数 * 第38頁(2020-08-10] | 至2020-06-16) • 授課 | 業中投票 | ~                                                                                                    | 夏 零内检察                                                                                                    |
| 调查问卷                                 | 雇用一                                | 雇用二                   | 星頭三                           | 雇用日               | 星期五  | 星期六                                                                                                    | 解期日                                                                                                    |
|                                      | <b>म</b><br><br>17                 |                       |                               |                   |      | 1905-1906-1907-1908-1909-1911-<br>1912<br>经济学基础<br>第33周、第4相,第36周,第36周<br>任课教师:李艳<br>动物: 地元的权<br>此所和学点 - 此时教授         | 1905-1906-1907-1908-1909-1<br>1912<br>后济予基础<br>第33周第54周,第36周,第36周<br>任課務約: 李驼<br>助教: 插无助教<br>虚拟教学点 - 虚拟教室       |
|                                      | ज्ञ<br><br>77                      |                       |                               |                   |      | 1905-1906-1907-1908-1909-1911-<br>1912<br>经济学新疆<br>第33周,854周,第36周,第383周<br>代现教师:李玲<br>指数:<br>图察: 指无助政<br>處列航学点: 杰列的资 | 1905-1906-1907-1908-1909-1<br>1912<br>纪宗李基础<br>第33周,第34周,第36周,第36周,第38周<br>任课政府:李玲<br>阳振: 张元知政<br>出现权学点,出现权效    |
|                                      | ))<br>=<br>ਜ                       |                       |                               |                   |      | 1905-1906-1907-1908-1909-1911-<br>1912<br>金融時以時間支援<br>第35屆,第34屆,第36國,第36國,第40間<br>任國際所一級問<br>開發: 對天政國<br>金融時等者一。金融時效 | 1905-1906-1907-1908-1909-1<br>1912<br>金融和林田亚弟<br>第33周,第34周,第36周,第38周,第<br>任課教师: 局武<br>時間等点: 西武助政<br>古術哲学会: 古代教育 |

(图5)

4.2 学生成绩查询

## 选择年级或课程名称,点击"开始检索"进行查询,如图6

| 功能导航                                       | 位置: 首页 > 学生管理 > 3 | 学生成绩查询 |              |          |       |         |          |             |
|--------------------------------------------|-------------------|--------|--------------|----------|-------|---------|----------|-------------|
| → 学生管理                                     | ○ 开始检索            | - 点击检索 |              |          |       |         |          |             |
| ▶ 学生课表查询                                   | 年级 2015           | 学年     | ▼ 课程名称       | 请填写课程名称  |       |         |          |             |
| <ul> <li>学生成绩查询</li> </ul>                 |                   | -      |              |          |       |         |          | - AKP310246 |
| <ul> <li>学生评价宣词</li> <li>学生违纪查询</li> </ul> | 行政班               | ♦ 学年   | ↓ 课程名称       | 学生姓名     | 成绩    | ↓ 课程总学分 | ↓ 课程已获学分 | <b>令</b> 录  |
| ▶ 調查问卷                                     | 金融大连1905          | 2019学年 | 金融管理实务       | 10       | 90.7  | 4       | 4        | 孙杯          |
|                                            | 金融大连1905          | 2019学年 | 金融风险管理实务     | -        | 93    | 4       | 4        | 吴贺          |
|                                            | 金融大连1905          | 2019学年 | 企业会计实务       | <b>B</b> | 智无成绩  | 4       | 0        | 智无          |
|                                            | 金融大连1905          | 2019学年 | 互联网金融理论与实务   |          | 智无成绩  | 3       | 0        | 智无          |
|                                            | 金融大连1905          | 2019学年 | 经济法基础 (农村金融) | -        | 智无成绩  | 4       | 0        | 智元          |
|                                            | 金融大连1905          | 2019学年 | 经济学基础        | -        | 94.42 | 35      | 35       | 李绝          |
|                                            | 金融大连1905          | 2019学年 | 体育           | 100      | 智无成绩  | 2       | 0        | 智无          |
|                                            | 金融大连1905          | 2019学年 | 军事理论         | μ.       | 智无成绩  | 2       | 0        | 智无          |
|                                            | 金融大连1905          | 2019学年 | 金融岗位基本技能     | ×.       | 98.21 | 4       | 4        | 石玉          |
|                                            | 金融大连1905          | 2019学年 | 安全教育         | -        | 誓无成绩  | 2       | 0        | 智无          |

(图6)

4.3 学生评价查询

|                                          | 职扩招管理平台                |                    |           |
|------------------------------------------|------------------------|--------------------|-----------|
| 功能导航                                     | 位置: 首页 > 学生管理 > 学生评价查询 |                    |           |
| <ul> <li>学生管理</li> <li>学生漂天面词</li> </ul> |                        |                    | Sphizz II |
|                                          | ¥₩A                    | <u>়</u> স্পণ্ঠচান | 0 1915    |
| <ul> <li>学生违论宣询</li> <li>调查问卷</li> </ul> |                        | <b>新元</b> 約道       | -         |

4.4 学生违纪查询

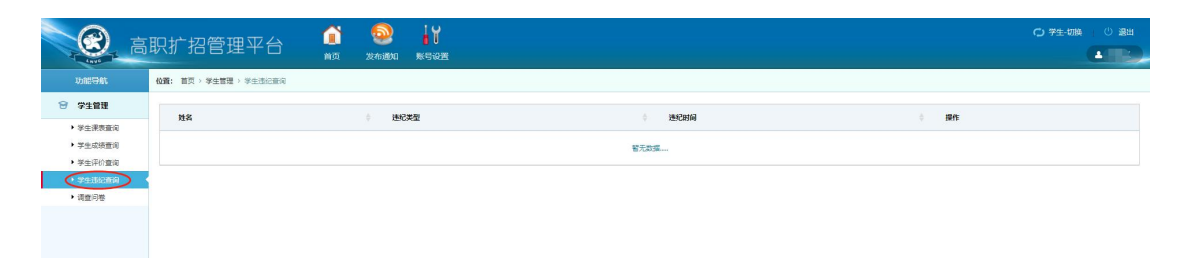

(图8)

4.5 调查问卷

此功能暂未开放